## Step 1: Click on "Create Account"

| 775 <b>MO</b> 900 | Residents Business Government Employment Recreation Education                                                                                                    | login |
|-------------------|----------------------------------------------------------------------------------------------------|-------|
|                   | Ağriculture                                                                                                    |       |
|                   | Metrology/Grain Moisture Meter<br>Program                                                                                                    |       |
|                   | Mointer Mete Registration is doe annully, so later than January 31 of the current year. To register your device(s), complete the Moleture Meter Registration/Renewal                                                                                                    |       |
|                   | vom.<br>Newty purchased meters or meters that have been added transferred to a location must be registered and paid in full no more than 20 days after the date of purchase or<br>transfer.<br>Registration Fee for Einst Addenious Meter: \$100<br>Registration Fee for Einst Addenious Meter: \$100 |       |
|                   | Your Registration Reneval is NOT complete until paid in full.                                                                                                    |       |
|                   | Cireate Account                                                                                                    | _     |

Step 2: Fill out all information in the registration form

| Register a new business                                            |                  |
|--------------------------------------------------------------------|------------------|
| * Indicates required                                               |                  |
| Business information                                               |                  |
| * Business name                                                    | Assumed name 🚱   |
|                                                                    |                  |
| Correspondence information                                         |                  |
| * Street address 1                                                 | Street address 2 |
|                                                                    |                  |
| * City                                                             | * State          |
|                                                                    |                  |
| * Zip/Postal code                                                  | * Country        |
|                                                                    |                  |
| * Business phone                                                   | * Business email |
|                                                                    |                  |
| Primary contact information                                        |                  |
| * First name                                                       | * Last name      |
|                                                                    |                  |
| * Email address                                                    | Phone number     |
|                                                                    |                  |
| I'm not a robot                                                    |                  |
| □ I agree to the Privacy Policy and Community Terms and Conditions |                  |
| 1                                                                  | Register         |
| Aiready                                                            | nave an account? |

Step 3: Check the email account you used in the Primary Contact Information section. You should have received an email titled "Department of Agriculture Moisture Meter Access". This email will contain login instructions and credentials.

| Department of Agriculture Moisture Meter Access D Inbox ×                                                                                                    |
|----------------------------------------------------------------------------------------------------|
| MO Citizen Portal <noreply@myportal.mo.gov><br/>to me ▼</noreply@myportal.mo.gov>                                                                                                    |
| Hello                                                                                                    |
| Below are your first time login details for the Moisture Meter Application. You will be prompted to set a permanent password upon initial login along with Multi-Factor Authentication. |
| If you need assistance, or have any questions, please reach out to Johnny Bell at 573-751-3440 or Houston Naugher at 573-751-3105.                                                      |
| Moisture Meter URL: https://my.mo.gov/gsp?id=moisture_meter_login                                                                                                    |
| User ID: Password:                                                                                                    |
| Best Regards,<br>Missouri Department of Agriculture                                                                                                    |
| Unsubscribe   Notification Preferences                                                                                                    |
| Ref.MSG2279828_h959tFGXvpAOI0qjf5Lm                                                                                                    |
| ← Reply → Forward ③                                                                                                    |

Step 4: Return to the login page and click on "Login"

| Residents Business Government Employment Recreation Education                                                                                                    | login |
|----------------------------------------------------------------------------------------------------|-------|
| Agriculture                                                                                                    |       |
| Metrology/Grain Moisture Meter<br>Program                                                                                                    |       |
|                                                                                                    |       |
| Mointan Metre Registration is due anomally, no later than January 31 of the current year. To register your device(s), complete the Maintare Meter Registration Renewal<br>Form.<br>Newly parchased meters or meters that have been added transforred to a location must be registered and paid in full no more than 30 days after the date of purchase or<br>transfor.<br>Registration Fe due Fart Meters 1510<br>Registration Fe due Reich Additional Metr. '50<br>Your Registration/Renewal in NOT complete until paid in full. |       |
| Create Account                                                                                                    | -     |

Step 4: Enter the email address you registered with (Primary Contact Information email)

| By default, your email will be used for multi-factor       |
|------------------------------------------------------------|
| authentication (MFA), alternatively you may opt in         |
| to using the Okta Verify app. Please click <u>here</u> for |
| instructions on setting up the Okta Verify app on          |
| your mobile device.                                        |

Accention

|            | CIAM-Preview           |  |
|------------|------------------------|--|
|            | Sign In                |  |
| Email Addr | ess                    |  |
| This field | d cannot be left blank |  |
| 🗌 Keep me  | e signed in            |  |
|            | Next                   |  |
|            | OR                     |  |
|            |                        |  |

Image: Descent of the second second seco

Step 5: Enter the temporary password contained in the email you received

## Step 6: Create a new password

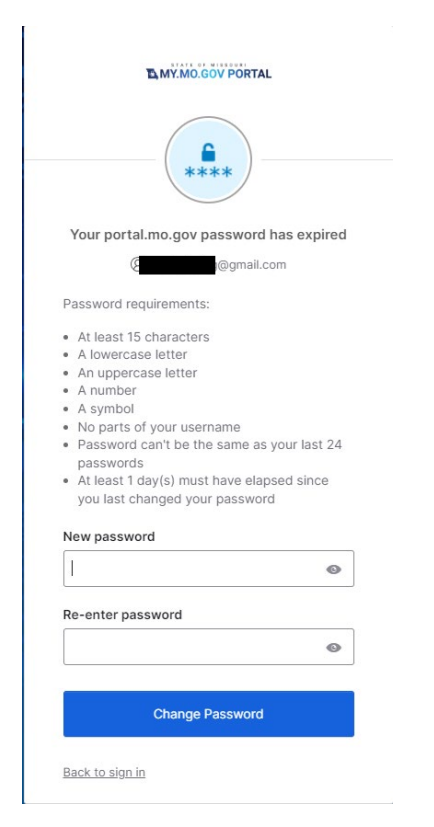

Step 7: Click "Send me an email"

|   | MY.MO.GOV PORTAL                                                           |
|---|----------------------------------------------------------------------------|
|   |                                                                            |
|   | Get a verification email                                                   |
|   | Send a verification email to ggmail.com by clicking on "Send me an email". |
|   | Send me an email                                                           |
| ļ | Back to sign in                                                            |

Step 8: Check your email account for an email from Okta. Copy the 6-digit code at the bottom of the email.

| One-time verification code 🔉 Inbox ×                   |                                                                                                    |
|--------------------------------------------------------|----------------------------------------------------------------------------------------------------|
| Okta <noreply@okta.com><br/>to me ▼</noreply@okta.com> |                                                                                                    |
|                                                        | TA MY.MO.GOV PORTAL                                                                                                    |
|                                                        | Hi John,<br>You have requested an email link to sign in to <u>My.Mo.Gov</u> . To finish signing in,<br>click the button below or enter the provided code.<br>Sign In<br>This link expires in 5 minutes.<br>Can't use the link? Enter a code instead <b>: 556892</b> |
|                                                        | This is an automatically generated message by <u>Okto</u> . Replies are not monitored or answered.                                                                                                    |

Step 9: Click "Enter a verification code instead"

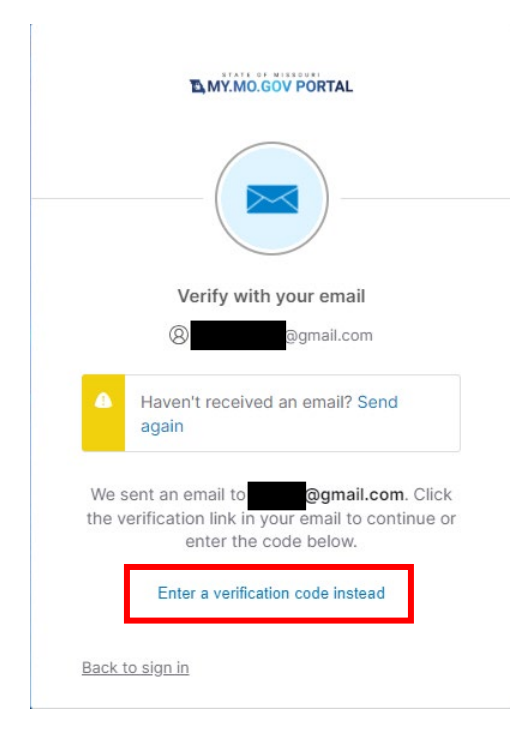

Step 10: Enter the code you copied into the box and click "Verify"

|               | Verify with your email                                                                                               |
|---------------|----------------------------------------------------------------------------------------------------|
|               | @gmail.com                                                                                                    |
| We s<br>the v | again<br>sent an email to @gmail.com. Click<br>erification link in your email to continue o<br>enter the code below. |
| Enter         | Code                                                                                                    |
| 6568          | 892                                                                                                    |
| _             |                                                                                                    |
| 6             |                                                                                                    |

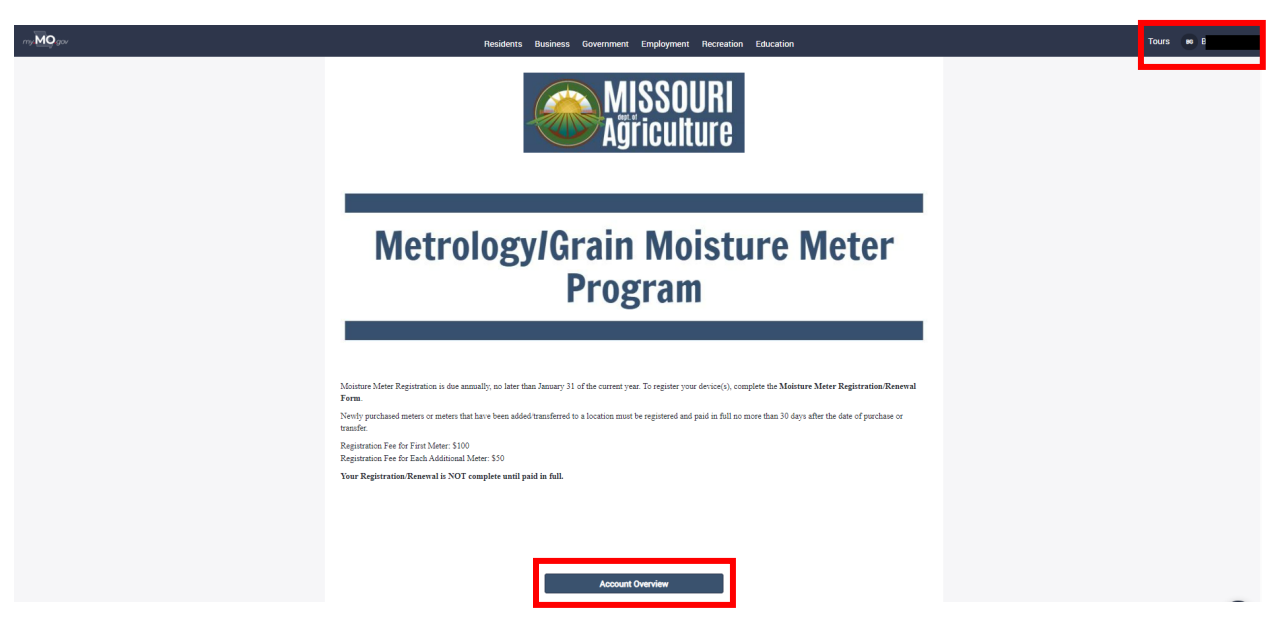

Step 11: Click on "Account Overview". You will notice in the top right corner that you are now logged in.

Step 12: Register your meters by following the instructions on the application. Notice that your business information prepopulated

| my MO gov |                                                                                                    | Residents Business Government Employn                                                   | nent Recreation Educ   | ucation                                 | Tours 💀 John | n Doe |
|-----------|----------------------------------------------------------------------------------------------------|-----------------------------------------------------------------------------------------|------------------------|-----------------------------------------|--------------|-------|
|           | Account Inform<br>Associated Businesses<br>Click on Business Name to see Lo<br>Certificates for all registered meter | ation<br>scations.<br>In associated with the selected business can be viewed downloaded | from the Meter table   |                                         |              |       |
|           | Business Name                                                                                                    | Address                                                                                 | Phone Number           | Email Address                           |              |       |
|           | Test Registration                                                                                                    | 123 Test St Jefferson City MO 65101                                                     | 573-751-3979           | @gmail.com                              |              |       |
|           |                                                                                                    |                                                                                         |                        |                                         |              |       |
| my MO gov | Privacy Policy                                                                                                    | An Official Missouri Govern<br>Accessibility Contact Us                                 | nent Website © 2024 St | State of Missouri. All rights reserved. |              |       |